## PANDUAN SEKOLAH & GURU PEMBIMBING SISTEM MAKLUMAT LATIHAN MENGAJAR

URL : <u>http://fssh.utm.my/smlm/</u>

## **PROSES 1 : DIISI OLEH PENTADBIR SEKOLAH**

| 1 | Login masuk ke sistem di                                                                                                    | url                                                                                                    |              |  |  |  |  |  |  |  |  |
|---|----------------------------------------------------------------------------------------------------|----------------------------------------------------------------------------------------------------|--------------|--|--|--|--|--|--|--|--|
| - | http://fssh.utm.my/smlm/                                                                                                    |                                                                                                    |              |  |  |  |  |  |  |  |  |
|   |                                                                                                    |                                                                                                    |              |  |  |  |  |  |  |  |  |
|   | M17 Latihan Mengajar 2022/2023 - PERDANA                                                                                                    |                                                                                                    |              |  |  |  |  |  |  |  |  |
|   |                                                                                                    | Jai 2022/2023 - FEINDANA                                                                                                    |              |  |  |  |  |  |  |  |  |
|   |                                                                                                    |                                                                                                    |              |  |  |  |  |  |  |  |  |
|   | Sistem Maklumat                                                                                                    |                                                                                                    |              |  |  |  |  |  |  |  |  |
|   | 1 M18 Latihan Mengaja                                                                                                    | Login                                                                                                    |              |  |  |  |  |  |  |  |  |
|   | 2 M17 Latihan Mengaja                                                                                                    | ar 2022/2023 - PERDANA                                                                                                    | Login        |  |  |  |  |  |  |  |  |
|   | 3 <b>M16</b> Latihan Mengaja                                                                                                    | ar 2022/2023 - SPACE(DIPLOMA)                                                                                                    | <u>Login</u> |  |  |  |  |  |  |  |  |
| 2 | Masukan username & pass<br>Username : <b>[kodsekolah]</b><br>Password : <b>password</b>                                                       | SWORD.<br>Cth : JEA1000<br>Cth : password<br>SISTEM MARLOMAT LATIMAN<br>FAKULTI SAINS SOSIAL DAN KEMANU<br>SEKOLAH PENDIDIKAN<br>81310 Skudai, Johor |              |  |  |  |  |  |  |  |  |
|   | 6.                                                                                                    |                                                                                                    | í l          |  |  |  |  |  |  |  |  |
|   | SMK MPIAN EMAS<br>E1.Calon Guru Pembimbing<br>E2.Senarai Guru Pelatih<br>E3.Kemaskini Profil Sekolah<br>E4.Tukar Password<br>E5.Keluar / Exit | Selamat Datang Ke Sistem Maklumat Lat<br>SMK IMPIAN EMAS                                                                                             | i            |  |  |  |  |  |  |  |  |
|   | Paparan menu E1 sehingg                                                                                                    | a E5 dipaparkan.                                                                                                    | _            |  |  |  |  |  |  |  |  |
|   |                                                                                                    |                                                                                                    |              |  |  |  |  |  |  |  |  |

|                                                                               | L <b>Calon Guru pembimbing</b> " . Paparan nama guru pelatih aka                                                                                                    | in                |
|-------------------------------------------------------------------------------|----------------------------------------------------------------------------------------------------|-------------------|
|                                                                               | 3 Nora Natasha Binti Bakari                                                                                                    |                   |
|                                                                               | 4 Nurul Najihah Binti Norman                                                                                                    |                   |
|                                                                               | 5 Nurul Syahirah Binti Mohd Noor Halim Moon                                                                                                    |                   |
|                                                                               | 6 Wan Nur Shakirah Binti Wan Mohd Shafee                                                                                                    |                   |
|                                                                               | Kemaskini Guru Pembimbing                                                                                                    |                   |
| Klik pada "Ker                                                                | 2       FENCALCINAN GONOFENDING         2       FENCALCINAN GONOFENDING         As       Catatan Mohon semua pentadbiran sekolah untuk mencadangkan nama guru pemb         imbing       sekolah bagi pelatih-pelatih berikut.<br>Butiran email adalah wajib diisi. Sila pastikan email yang dimasukan benar |                   |
| Genaal Guid Felaun<br>Gemaskini Profil Sek<br>Fukar Password<br>Geluar / Exit | Guru-guru yang dicadangkan akan diberikan username dan password be         ekolah         Bil       Nama Pelatih         Opsyen       Nama Guru Pembimbing         1       Ku Ezriq Raif Bin Ku Besry         Nama :                                                                                        |                   |
|                                                                               | 2 Nurul Najihah Binti Norman Nama :                                                                                                    |                   |
| Pastikan makl<br>Email guru per<br>Catatan : <i>pasti</i><br>Setelah selesa:  | klumat nama penuh guru pembimbing, No HP dan email dima<br>embimbing akan digunakan sebagai username untuk akses s<br><i>tikan email guru pembimbing tetap/betul.</i><br>ai mengemaskini maklumat/info guru pembimbing, sila teka<br><b>Username / Password &amp; Email Kpd Guru</b> "                      | iste<br>iste<br>n |
| "Reset/Bina U                                                                 | a Username / Password & Email Kpd Guru                                                                                                    |                   |

|            | SEIWIUU             | GONOTEDATIA     |                                                    |                                       |                           |              |               |  |
|------------|---------------------|-----------------|----------------------------------------------------|---------------------------------------|---------------------------|--------------|---------------|--|
|            | KUMPUL              | AN : PERDANA    |                                                    |                                       |                           |              |               |  |
|            | Bil                 | Nama Pelatih    | 5                                                  | Sekolah                               | Tarikh                    | Tempoh       | Detail        |  |
|            |                     |                 | Smk Impia<br>Jalan Impia<br>Impian Em<br>81300 Sku | n Emas<br>an Emas 10,tmn<br>as<br>dai | 14 Mac - 10<br>Julai 2021 | 14<br>Minggu | <u>Detail</u> |  |
|            |                     |                 | ry Smk Impia<br>Jalan Impia                        | n Emas<br>an Emas 10,tmn              | 14 Mac - 10<br>Julai 2021 | 14<br>Minggu | <u>Detail</u> |  |
| Klik "E3   | Kemas               | skini Profil    | " untuk n                                          | nengemask                             | kini makl                 | umat         | sekolah.      |  |
| SMK IM     | EA1072<br>Pian emas | KEMA            | SKINI PROFIL                                       | SEKOLAH                               |                           |              |               |  |
| on Guru    | Pembimbin           | 9               | Kod Sekolah :                                      | JEA1072                               |                           | 0            |               |  |
| arai Gur   | u Pelatih           |                 | Daerah / Zon :                                     | JOHOR BAHRU                           |                           |              |               |  |
| naskini P  | rofil Sekola        | h               | Nama                                               | SMK IMPIAN EMA                        | S                         |              | _             |  |
| ar Passy   | vord                |                 | Alamat ·                                           |                                       | AS 10 TMN IMP             | TAN EMAS     |               |  |
| uar / Evit | ioru                |                 | Alamat .                                           | 81300 SKUDAT                          | 1.5 10,11111              |              | _             |  |
| Jar / Exit |                     |                 |                                                    | 10HOR                                 |                           |              |               |  |
|            |                     |                 | No Telefon                                         | 075562577                             |                           |              |               |  |
|            |                     |                 | No Fax                                             | 075566579                             |                           |              |               |  |
|            |                     |                 | Email                                              |                                       |                           |              |               |  |
|            |                     |                 | Sekolah                                            |                                       |                           |              |               |  |
| Klik "E4   | Tukar<br>R PASSWC   | password'<br>RD | ' untuk m                                          | enukar pa                             | ssword s                  | ekola        | h.            |  |
|            |                     | Pa              | ssword sekara                                      | ang ·                                 |                           |              |               |  |
|            |                     | 1 a             | Password h                                         | aru :                                 |                           |              |               |  |
|            |                     | Retyp           | e Password ba                                      | aru :                                 |                           |              |               |  |
|            |                     |                 |                                                    |                                       | Tuka                      | r Password   | 1             |  |
|            |                     |                 |                                                    |                                       |                           |              |               |  |

## **PROSES 2 : DIISI OLEH GURU PEMBIMBING**

| 1 | Semak email yang didaftarkan oleh pentadbir sekolah. (Setelah proses 1 selesai)<br>Cth email :                                                                                                    |  |  |  |  |  |  |  |  |  |
|---|----------------------------------------------------------------------------------------------------|--|--|--|--|--|--|--|--|--|
|   | SMLM : USERNAME & PASSWORD - 1/18/2021 2:                                                                                                    |  |  |  |  |  |  |  |  |  |
|   | fssh@utm.my<br>to me ~                                                                                                    |  |  |  |  |  |  |  |  |  |
|   | Tahniah atas perlantikan tuan/puan sebagai guru pembimbing program Latihan ≬<br>Berikut adalah maklumat untuk akses sistem maklumat.                                                                 |  |  |  |  |  |  |  |  |  |
|   | Nama guru : MEGAT AMAN ZAHIRI<br>Username : <u>megataman@gmail.com</u><br>Password :                                                                                                    |  |  |  |  |  |  |  |  |  |
|   | URL : <u>http://www.fp.utm.my/smlm/</u><br>Data : Latihan Mengajar Pelajar Perdana Sesi 2020/2021                                                                                                    |  |  |  |  |  |  |  |  |  |
|   | . Semak SPAM jika email tidak dijumpai dalam inbox                                                                                                    |  |  |  |  |  |  |  |  |  |
| 2 | Login masuk ke sistem di url                                                                                                    |  |  |  |  |  |  |  |  |  |
|   |                                                                                                    |  |  |  |  |  |  |  |  |  |
|   | Pilih                                                                                                    |  |  |  |  |  |  |  |  |  |
|   | M17 Latihan Mengajar 2022/2023 - PERDANA                                                                                                    |  |  |  |  |  |  |  |  |  |
|   | Sistem Maklumat                                                                                                    |  |  |  |  |  |  |  |  |  |
|   | 1 M18 Latihan Mengajar 2022/2023 - SPACE ( SPPI ) Login                                                                                                    |  |  |  |  |  |  |  |  |  |
|   | 2 M17 Latihan Mengajar 2022/2023 - PERDANA                                                                                                    |  |  |  |  |  |  |  |  |  |
|   | 3 M16 Latihan Mengajar 2022/2023 - SPACE ( DIPLOMA ) Login                                                                                                    |  |  |  |  |  |  |  |  |  |
|   | Login kepada sistem menggunakan username & password yang diberi.                                                                                                    |  |  |  |  |  |  |  |  |  |
| 3 | Paparan menu F1 sehingga F6 akan diberi.                                                                                                    |  |  |  |  |  |  |  |  |  |
| U | Comegataman@gmail.com MEGAT AMAN ZAHIRI                                                                                                    |  |  |  |  |  |  |  |  |  |
|   | F1.Senarai Guru Pelatih<br>F2.Pemarkahan meny                                                                                                    |  |  |  |  |  |  |  |  |  |
|   | F3. Soal Selidik     Selamat Datang Ke Sistem Makluma       F4. Kemaskini Profil Diri     MEGAT AMAN ZAHIRI       F5. Tukar Password     MEGAT AMAN ZAHIRI       F6. Keluar / Exit     Keluar / Exit |  |  |  |  |  |  |  |  |  |
|   |                                                                                                    |  |  |  |  |  |  |  |  |  |
|   |                                                                                                    |  |  |  |  |  |  |  |  |  |
|   |                                                                                                    |  |  |  |  |  |  |  |  |  |
|   |                                                                                                    |  |  |  |  |  |  |  |  |  |
|   |                                                                                                    |  |  |  |  |  |  |  |  |  |

| IGURU PELATIH         LAN : PERDANA         Nama Pelalih       Sekolah       Tarikh       Tempoh       Detail         Jalan Impian Emas       14 Mac - 10       14       Detail         Jalan Impian Emas       14 Mac - 10       14       Detail         Jalan Impian Emas       14 Julai 2021       Minggu         Impian Emas       81300 Skudai       Detail"       Untuk biodata guru pelatih         F2 Pemarkahan" untuk melihat senarai pelatih dibav beri markah kepada setiap penyeliaan yang dibuat. Kli penyeliaan yang dibuat.         Mama Guru Pelath       :                                                                                                    | KIIK "FI Senarai Gi                                                              | i <b>ru pelatih</b> " untuk                                                                                                    | melihat s                              | enarai                               | pelat                       |
|----------------------------------------------------------------------------------------------------|----------------------------------------------------------------------------------|----------------------------------------------------------------------------------------------------|----------------------------------------|--------------------------------------|-----------------------------|
| Keterangan         Markah       Tarikh       Tempoh Detail         Nama Pelatih       Sekolah       Tarikh       Tempoh Detail         Jalan Impian Emas       14 Mac. 10       14 Mac. 10       15 Mac. 10       15 Mac. 10       15 Mac. 10       16 Mac. 10       16 Mac. 10       16 Mac. 10       16 Mac. 10       16 Mac. 10       16 Mac. 10       17 Mac. 10       14 Mac. 10       14 Mac. 10       16 Mac. 10       16 Mac. 10       16 Mac. 10       17 Mac. 10       17 Mac. 10       17 Mac. 10       17 Mac. 10       17 Mac. 10       17 Mac.                                                                                                    | anda.<br>Senaral guru pelalih                                                    |                                                                                                    |                                        |                                      |                             |
| Nama Pelatin       Sekolah       Tarikh       Tempoh       Detail         Jalan Impian Emas       14 Mac - 10       14       Detail         Jalan Impian Emas       14 Mac - 10       14       Detail         Balan Impian Emas       14 Mac - 10       14       Detail         Balan Impian Emas       81300 Skudai       Julai 2021       Minggu         Detail" untuk biodata guru pelatih         F2 Pemarkahan" untuk melihat senarai pelatih dibav         beri markah kepada setiap penyeliaan yang dibuat. Kli       penyeliaan yang dibuat.         Openyeliaan yang dibuat.       Markah       Penyeliaan yang dibuat.         MKAHAN (PENYELIAN)       Nama Guru Pelatih       Markah         Nama Guru Pelatih       E       No Matrik       Sekolah         No Matrik       Sekolah       Markah       Penyeliaan Kali 1       Marka         Penyeliaan Kali 1       Marka       Marka       Penyeliaan Kali 3       Marka         Penyeliaan Kali 3       Marka       Marka       Marka         Penyeliaan Kali 6       Marka       Marka         Penyeliaan Kali 6       Marka       Marka         Penyeliaan Kali 6       Marka       Marka         Penyeliaan Kali 6       Marka       Ma                                                                                                    |                                                                                  |                                                                                                    |                                        |                                      |                             |
| Valual Feadure       Jordan Impion       Jordan Impion       Jordan Impion       Jordan Impion       Detail         Jalan Impian Emas       14 Mac - 10       Minggu         Impian Emas       81300 Skudai         Detail '' untuk biodata guru pelatih         F2 Pemarkahan'' untuk melihat senarai pelatih dibaw         beeri markah kepada setiap penyeliaan yang dibuat. Kli         penyeliaan yang dibuat.         KKeterangan Markah Markah Peratusan Gred Penilai         Penyeliaan Kali 1       Markah Peratusan Gred Penilai         Penyeliaan Kali 2       Markah Peratusan Gred Penilai         Penyeliaan Kali 3       Markah Peratusan Gred Penilai         Keterangan       Markah Markah Peratusan Gred Penilai       Markah Penyeliaan Gred Penilai         Penyeliaan Kali 3       Markah Peratusan Gred Penilai       Markah Penyeliaan Kali 3         Penyeliaan Kali 1       Markah Penyeliaan Kali 3       Markah Penyeliaan Kali 4         Penyeliaan Kali 5       Marka       Penyeliaan Kali 5       Markah Penyeliaan Kali 6         K dalam bentuk skala likert diberikan. Klik pada aras persentarkahan'' tidak ditutup.       Baik Sangat Baik Cemetar         Professionalism       0       1       2       3       4       5         Personality / Appearance                                                                                                    | RUMPULAN : PERDANA                                                               | Sakalah                                                                                                    | Torikh                                 | Tompoh                               | Detail                      |
| Detail" untuk biodata guru pelatih         F2 Pemarkahan" untuk melihat senarai pelatih dibav         F2 Pemarkahan" untuk melihat senarai pelatih dibav         beri markah kepada setiap penyeliaan yang dibuat. Kli         penyeliaan yang dibuat.         Arkahan" untuk melihat senarai pelatih dibav         penyeliaan yang dibuat.         Arkahan" untuk melihat senarai pelatih dibav         penyeliaan yang dibuat.         Arkahan" untuk melihat senarai pelatih dibav         Markah Penyeliaan Yang dibuat.         Nama Guru Pelatih :         Nama Guru Pelatih :         Nama Guru Pelatih :         Nama Guru Pelatih :         Sekolah :         Markah Penyeliaan Kali 1         Penyeliaan Kali 2         Marka         Penyeliaan Kali 6         Marka         Penyeliaan Kali 6         K dalam bentuk skala likert diberikan. Klik pada aras penyeliaan Kali 6         K dalam bentuk skala likert diberikan. Klik pada aras penyeliaan Kali 6         K dalam bentuk skala likert diberikan. Klik pada aras penyeliaan Kali 6         Professionalism                                                                                                    |                                                                                  | Smk Impian Emas<br>Jalan Impian Emas 10,tmn<br>Impian Emas<br>81300 Skudai                                                       | 14 Mac - 10<br>Julai 2021              | 14<br>Minggu                         | <u>Detail</u>               |
| F2 Pemarkahan" untuk melihat senarai pelatih dibav beri markah kepada setiap penyeliaan yang dibuat. Kli penyeliaan yang dibuat.         Kei penyeliaan yang dibuat.         Nama Guru Pelatih :       No Matrik :         Sekolah :       Sekolah :         Keterangan Markah Markah Peratusan Gred Penilai         Penyeliaan Kali 1       Marka         Penyeliaan Kali 2       Marka         Penyeliaan Kali 3       Marka         Penyeliaan Kali 5       Marka         Penyeliaan Kali 6       Marka         Penyeliaan Kali 6       Marka                                                                                                    | Klik <b>"Detail"</b> untuk                                                       | biodata guru pelat                                                                                                    | ih                                     |                                      |                             |
| WARKAHAN (PENYELIAAN)         Nama Guru Pelatih :       No Matrik :       Sekolah ::         No Matrik :       Sekolah :       Sekolah ::         Keterangan       Markah Penuh       Peratusan       Gred       Penilai         Penyeliaan Kali 1       Markah Penyeliaan Kali 2       Marka       Perushian Kali 3       Marka         Penyeliaan Kali 2       Marka       Marka       Perushian Kali 3       Marka         Penyeliaan Kali 3       Marka       Marka       Marka       Penyeliaan Kali 3       Marka         Penyeliaan Kali 4       Marka       Marka       Marka       Marka       Marka         Penyeliaan Kali 5       Marka       Marka       Marka       Marka         Penyeliaan Kali 6       Marka       Marka       Marka         Penyeliaan Kali 6       Marka       Marka         Warka       Marka       Marka       Marka         Penyeliaan Kali 6       Marka       Marka         Warka       Marka       Marka       Marka         Penyeliaan Kali 6       Marka       Marka         Penyeliaan Kali 6       Marka       Marka         Profeessionalism       0       1       2       3       4       5 </th <th>Klik <b>"F2 Pemarkah</b><br/>nemberi markah ke<br/>setiap penyeliaan ya</th> <th><b>an"</b> untuk melihat<br/>epada setiap penye<br/>ang dibuat.</th> <th>senarai po<br/>liaan yang</th> <th>elatih o<br/>g dibua</th> <th>dibaw<br/>ıt. Klik</th>                                                                                                    | Klik <b>"F2 Pemarkah</b><br>nemberi markah ke<br>setiap penyeliaan ya            | <b>an"</b> untuk melihat<br>epada setiap penye<br>ang dibuat.                                                                    | senarai po<br>liaan yang               | elatih o<br>g dibua                  | dibaw<br>ıt. Klik           |
| Nama Guru Pelatih ::       No Matrik ::       Sekolah ::         Keterangan       Markah       Markah       Peratusan       Gred       Penilai         Penyeliaan Kali 1       Markah       Penuh       Peratusan       Gred       Penilai         Penyeliaan Kali 1       Markah       Peratusan       Gred       Penilai         Penyeliaan Kali 2       Marka       Marka       Penilai         Penyeliaan Kali 3       Marka       Marka       Marka         Penyeliaan Kali 4       Marka       Marka       Marka         Penyeliaan Kali 5       Marka       Marka       Marka         Penyeliaan Kali 6       Marka       Marka       Marka         K dalam bentuk skala likert diberikan. Klik pada aras p       "Submit".       Marka         k dalam bentuk skala likert diberikan. Klik pada aras p       "Submit".       Marka         Professionalism       0       1       2       3       4       5         Personality / Appearance       0       1       2       3       4       5         Self Reflection       0       1       2       3       4       5         Self Reflection       0       1       2       3       4       5 <td>PEMARKAHAN (PENYE</td> <td>LIAAN )</td> <td></td> <td></td> <td></td>                                                                                                    | PEMARKAHAN (PENYE                                                                | LIAAN )                                                                                                    |                                        |                                      |                             |
| Keterangan       Markah<br>Penuh       Peratusan       Gred       Penilai         Penyeliaan Kali 1       Marka       Marka       Marka         Penyeliaan Kali 2       Marka       Marka       Marka         Penyeliaan Kali 3       Marka       Marka       Marka         Penyeliaan Kali 3       Marka       Marka       Marka         Penyeliaan Kali 3       Marka       Marka       Marka         Penyeliaan Kali 4       Marka       Marka       Marka         Penyeliaan Kali 5       Marka       Marka       Marka         Penyeliaan Kali 6       Marka       Marka       Marka         Penyeliaan Kali 5       Marka       Marka       Marka         Penyeliaan Kali 6       Marka       Marka       Marka         Penyeliaan Kali 6       Marka       Marka       Marka         Submit".       Marka       Marka       Marka         Professionalism       0       1       2       3       4       5         Personality / Appearance       0       1       2       3       4       5         Self Reflection       0       1       2       3       4       5         Self Reflection       0                                                                                                    | Nama Guru Pe<br>No Ma<br>Seku                                                    | atih :<br>atrik :<br>olah :                                                                                                    |                                        |                                      |                             |
| Penyeliaan Kali 1 Marka Penyeliaan Kali 2 Marka Penyeliaan Kali 3 Marka Penyeliaan Kali 4 Marka Penyeliaan Kali 5 Marka Penyeliaan Kali 6 Marka Penyeliaan Kali 6 Marka Penyel | Bil Keterang                                                                     | an Markah <sup>Mar</sup><br>Per                                                                                                  | kah<br>Peratusan<br>Juh                | Gred                                 | Penilaia                    |
| Penyeliaan Kali 3 Marka Penyeliaan Kali 3 Marka Penyeliaan Kali 5 Marka Penyeliaan Kali 5 Marka Penyeliaan Kali 6 Marka Penyeliaan Kali 6 Marka Penyel | 2 Penyeliaan Kali 2                                                              |                                                                                                    |                                        |                                      | Markah                      |
| Penyeliaan Kali 4       Marka         Penyeliaan Kali 5       Marka         Penyeliaan Kali 6       Marka         Penyeliaan Kali 6       Marka         Penyeliaan Kali 6       Marka         k dalam bentuk skala likert diberikan. Klik pada aras p         "Submit".         ah yang telah submit masih boleh diubah (dengan cara         arkahan" tidak ditutup.         Professionalism       0         Personality / Appearance       0         Personality / Appearance       0         Self Reflection       0       1         Self Reflection       0       1       2         Self Reflection       0       1       2       3       4       5         Self Reflection       0       1       2       3       4       5                                                                                                    | 3 Penyeliaan Kali 3                                                              |                                                                                                    |                                        |                                      | Markah                      |
| Penyeliaan Kali 5       Marka         Penyeliaan Kali 6       Marka         Penyeliaan Kali 6       Marka         k dalam bentuk skala likert diberikan. Klik pada aras p       "Marka         k dalam bentuk skala likert diberikan. Klik pada aras p       "Submit".         ah yang telah submit masih boleh diubah (dengan cara         arkahan" tidak ditutup.         Professionalism       0         Personality / Appearance       0         Personality / Appearance       0         Imada       1         Personality / Appearance       0         Imada       1         Imada       2         Imada       3         Imada       2         Imada       3         Imada       2         Imada       3         Imada       2         Imada       2         Imada       2         Imada       3         Imada       3         Imada       3         Imada       3         Imada       3         Imada       3         Imada       3         Imada       3         Imada       3                                                                                                    | 4 Penyeliaan Kali 4                                                              |                                                                                                    |                                        |                                      | Markah                      |
| Penyeliaan Kali 6       Marka         k dalam bentuk skala likert diberikan. Klik pada aras p         "Submit".         ah yang telah submit masih boleh diubah (dengan cara         arkahan" tidak ditutup.         "Professionalism       0         Professionalism       0         Personality / Appearance       0         Personality / Appearance       0         Self Reflection       0         Tiada       0         Baik       Sangat Baik Cemertar         Self Reflection       0                                                                                                    | 5 Penyeliaan Kali 5                                                              |                                                                                                    |                                        |                                      | Markah                      |
| k dalam bentuk skala likert diberikan. Klik pada aras p<br>"Submit".<br>ah yang telah submit masih boleh diubah (dengan cara<br>arkahan" tidak ditutup.<br>Professionalism 0 1 2 3 4 5<br>Personality / Appearance 0 1 2 3 4 5<br>Self Reflection 0 1 2 3 4 5<br>Self Reflection 0 1 2 3 4 5<br>Tiada Lemah Sederhana Baik Sangat Baik Cemertar<br>Self Reflection 0 1 2 3 4 5<br>Tiada Lemah Sederhana Baik Sangat Baik Cemertar<br>Self Reflection 0 1 2 3 4 5<br>Tiada Lemah Sederhana Baik Sangat Baik Cemertar<br>Self Reflection 0 1 2 3 4 5<br>Tiada Lemah Sederhana Baik Sangat Baik Cemertar                                                                                                    | 6 Penyeliaan Kali 6                                                              |                                                                                                    |                                        |                                      | <u>Markah</u>               |
| Index     Contain     Contain                                                                                                    | tubrik dalam bentu<br>ekan "Submit".<br>Iarkah yang telah s<br>Pemarkahan" tidak | k skala likert diber<br>ubmit masih boleh<br>ditutup.                                                                            | ikan. Klik<br>diubah (d                | pada a<br>dengar                     | aras p<br>1 cara            |
| Tiada     Lemah     Sederhana     Baik     Sangat Baik     Cemerlar       Self Reflection     0     1     2     3     4     5       Tiada     Lemah     Sederhana     Baik     Sangat Baik     Cemerlar       Tiada     Lemah     Sederhana     Baik     Sangat Baik     Cemerlar       Tiada     Lemah     Sederhana     Baik     Sangat Baik     Cemerlar                                                                                                    | Professionalism<br>15<br>Personality / Appearan                                  | Indua     Lorinani     Ood       0     1     Lemah     Sed       0     0     1     Image: Sed       0     0     1     Image: Sed | 2 3<br>Baik<br>2 3<br>Baik<br>2 3      | 4<br>Sangat Baik                     | 5<br>Cemerlang              |
|                                                                                                    | 16<br>Self Reflection                                                            | Tiada     Lemah     Sed       0     1       Tiada     Lemah     Sed                                                              | erhana Baik<br>2 3<br>erhana Baik<br>0 | Sangat Baik<br>O<br>4<br>Sangat Baik | Cemerlang<br>5<br>Cemerlang |
| Submit                                                                                                    |                                                                                  | Submit                                                                                                    |                                        |                                      |                             |

|   | 1 P                                                                          | enyeliaan Kali 1                                                                                                    | 74                                                    |                           |                                |                   |                          |                     |
|---|------------------------------------------------------------------------------|----------------------------------------------------------------------------------------------------|-------------------------------------------------------|---------------------------|--------------------------------|-------------------|--------------------------|---------------------|
|   | 2 P                                                                          |                                                                                                    | /1                                                    | 100                       | 71%                            | B+                | Markah                   | Î                   |
|   |                                                                              | Penyeliaan Kali 2                                                                                                    |                                                       |                           |                                |                   | <u>Markah</u>            |                     |
|   | <u>3</u> P                                                                   | enyeliaan Kali 3                                                                                                    |                                                       |                           |                                |                   | <u>Markah</u>            |                     |
|   | <u>4</u> P                                                                   | enyeliaan Kali 4                                                                                                    |                                                       |                           |                                |                   | Markah                   |                     |
|   | <u>5</u> P                                                                   | Penyeliaan Kali 5                                                                                                    |                                                       |                           |                                |                   | <u>Markah</u>            |                     |
|   | <u>6</u> P                                                                   | Penyeliaan Kali 6                                                                                                    |                                                       |                           |                                |                   | <u>Markah</u>            |                     |
|   |                                                                              |                                                                                                    |                                                       |                           | 71%                            | B+                |                          |                     |
|   | Klik pa                                                                      | da 🗊 untuk delete ma                                                                                                    | rkah penyo                                            | eliaan.                   |                                |                   |                          |                     |
| 6 | Klik <b>"F</b> 3<br>bawah<br>Klik <b>"F</b> 4<br>digalak<br>Klik <b>"F</b> 3 | <b>3 Soal Selidik</b> " untuk i<br>penyeliaan.<br><b>4 Kemaskini Profil D</b> i<br>kan untuk menukar er<br><b>5 Tukar Password</b> " ui | menjawab<br>i <b>ri"</b> untuk<br>nail.<br>ntuk tukar | soal se<br>menge<br>passw | lidik bag<br>maskini r<br>ord. | i setia<br>naklur | p guru pe<br>nat diri. A | elatih d<br>Anda ti |